# In 4 stappen je uren indienen

| tempo-team                   |            |
|------------------------------|------------|
| > Inloggen                   |            |
| gebruikersnaam<br>wachtwoord |            |
|                              | inloggen > |

# I. Inloggen

Log in op Mijn Tempo-Team via <u>www.tempo-</u> <u>team.nl</u> door jouw gebruikersnaam en wachtwoord in te vullen en vervolgens op inloggen te klikken.

| > Welko              | om |           |
|----------------------|----|-----------|
| <pre> { } } } </pre> |    | 0000      |
| • } } } } } }        |    |           |
|                      |    | opsiaan > |

## 3. Uren invullen en opslaan

Kies een weeknummer en vul de basisgegevens in. Je kunt per dag je gekozen soort uren indienen (zoals gewerkte uren of feestdag uren). Klik vervolgens op 'opslaan'.

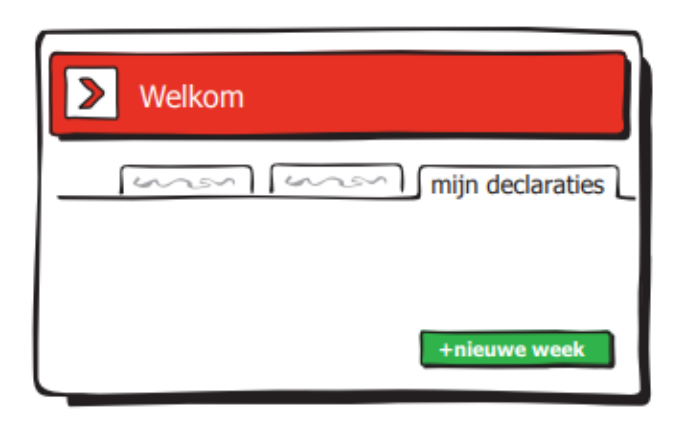

#### 2. +nieuwe week

Ga naar het tabblad 'mijn declaraties'. Je ziet het overzicht van je reeds ingediende uren per week. Klik je op '+nieuwe week' om een nieuwe week in te voeren.

| > Welkom        |
|-----------------|
| verstuur week > |

## 4. Versturen

Kies 'nieuwe uren' om een ander urensoort te kiezen of kies 'bewerken' om te wijzigen. Klaar? Kies 'verstuur week' om je uren te versturen.

# tempo team